2021/4/12

## 線上申辦(申請) 『勞保明細表』 操作說明手冊 簡易版

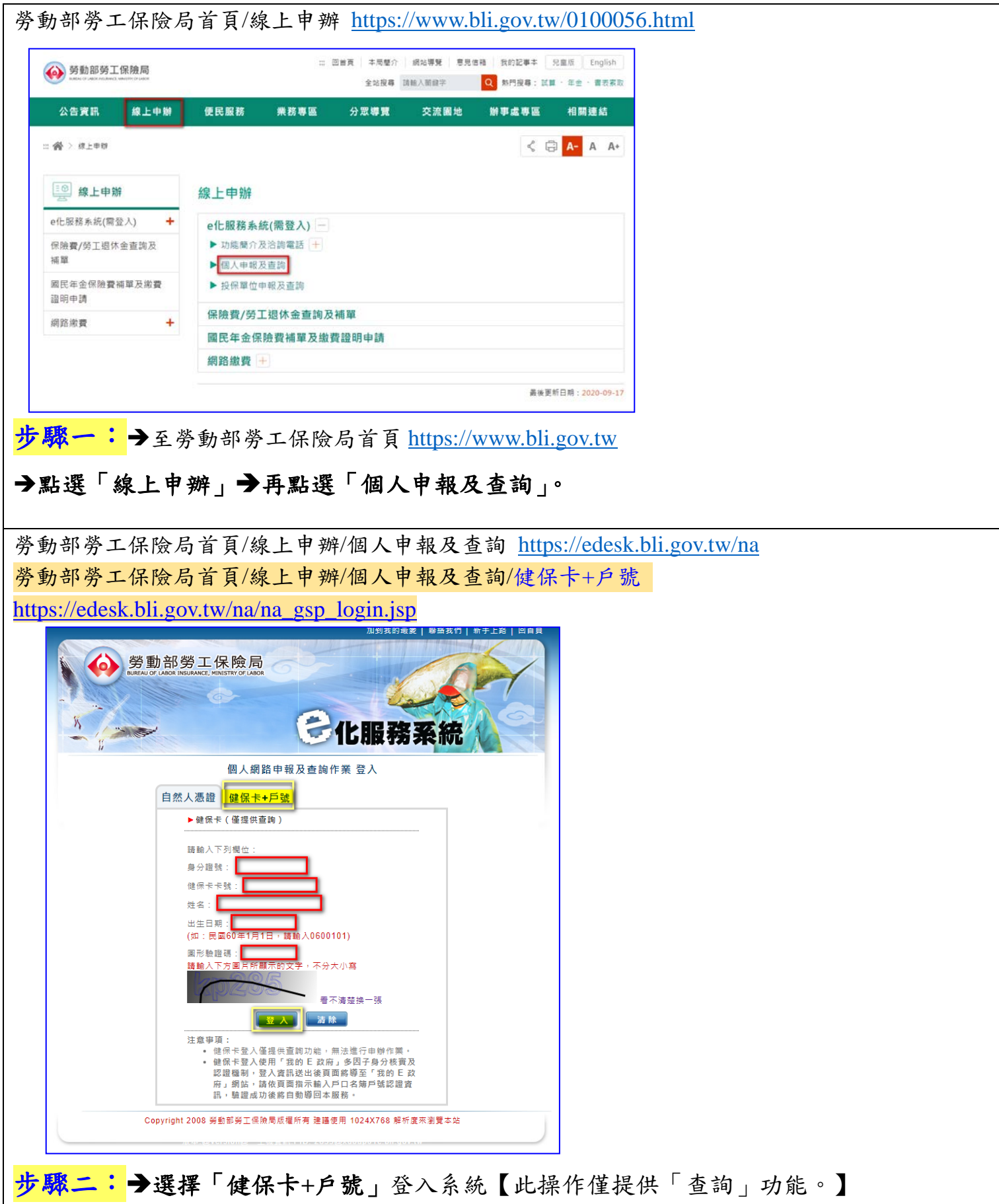

→輸入您的「身分證號」、「健保卡卡號」、「姓名」、「出生日期」及「圖形驗證碼」。
→按下【登入】。

| 驗驗證成功後則可登入系                         | 統進行下一個流程。                                         |          |      |                    |
|-------------------------------------|---------------------------------------------------|----------|------|--------------------|
| ▶ 我                                 | 的<br>E<br>政府                                      |          |      |                    |
| ▲ 多因子身分                             | <b>永安</b> 私。<br>秋實及認證機制                           |          |      |                    |
| 身分證號:                               |                                                   |          |      |                    |
| *設籍戶口名簿戶號:                          |                                                   |          |      |                    |
|                                     | 驗證                                                |          |      |                    |
|                                     |                                                   |          |      |                    |
| <mark>步驟三:</mark> ♥輸入 ' 戶 '<br>     | コ名薄户號」。→按下「                                       | 驗證」。     |      |                    |
| 1. 勞工保險 <b>異動查</b> 論                | 0                                                 |          |      |                    |
| ダ動部勞工<br>BUREAU OF LABOR INSURANCE, | 保險局<br>MINISTRY OF LABOR                          |          | 6    | 2                  |
| 個人領的                                | 的中報及查詢作業                                          |          |      |                    |
| 查消作業 列印幣                            | t款單 數費證明                                          | 行動服務帳號作業 | 操作說明 | 登出系統               |
| 異動查詢 ▶                              | 勞工保險異動                                            |          |      |                    |
| 投保年資查詢 ▶                            | 職災保險異動                                            |          |      |                    |
| 應繳保費資料查詢 ▶                          | 國民年金保險異動                                          |          |      | 112 martin -7      |
| <b>身變版期床實直調及備發激狀里</b>               |                                                   |          | -    | 1 destan           |
| 調視貝科里詞<br>保險給付試管 ▶                  | 展 ISN 18 元 19 2 2 2 2 2 2 2 2 2 2 2 2 2 2 2 2 2 2 |          |      | 2343131            |
| NAMARE DI BACHE                     | 75-14-2021年132-342時以時生期                           |          |      | - 1 Faching ( Call |

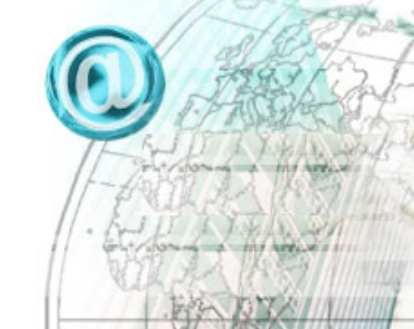

登入『勞工保險局 e 化服務系統-個人網路申報及查詢作業』後,

農退儲金異動查詢

整合查詢

勞工退休金個人專戶資料。

勞工退休金個人月退休金專戶資料 勞工退休金個人專戶核發金額試算 國民年金已繳保費資料查詢 停用健保卡號+戶號登入 農民退休儲金查詢 ►

<mark>步驟四:</mark>→於上方的功能列,點選『查詢作業』→點選『異動查詢』→點選『勞工保險異 動』。

| 2. 勞工保險異動查詢結果                                                                                                    |                                                    |  |  |  |  |
|----------------------------------------------------------------------------------------------------|----------------------------------------------------|--|--|--|--|
|                                                                                                    | 姓 希<br>聖人印刷<br>聖文明:                                |  |  |  |  |
| ● 劳工保险其動支約                                                                                                    | 開賞で劇時間:民間110年04月12日14年15分59秒<br>変換<br>変換           |  |  |  |  |
| 余注意早考:<br>如此查试会部具約,請意將転還查试證 · 不需輸入處說日期·                                                                                                    |                                                    |  |  |  |  |
| <mark>步驟五:</mark> →如欲查詢全部異動,請直接 <b>按下「 查詢</b> 」。<br>                                                                                                    |                                                    |  |  |  |  |
|                                                                                                    | 統 名<br>服入日期<br>服入時間<br>您來自:                        |  |  |  |  |
|                                                                                                    | ※夏下劇時間: 同館110年04月12日14時19分0019<br>POFF電 及素列印 四上一曲量 |  |  |  |  |
| #776%、 血生日外、 血生日外、<br>()<br>()<br>()<br>()<br>()<br>()<br>()<br>()<br>()<br>()                                                                                                    | AB 11 BAA A-BA1132                                 |  |  |  |  |
| PP %         PP %         PP % <th< th=""><th>N II JAULASTIE</th></th<> | N II JAULASTIE                                     |  |  |  |  |
| <br><mark>步驟六:</mark> →按下「PDF 下載」。                                                                                                    |                                                    |  |  |  |  |
| S e 化服務系統:個人網路申報及查詢作業 ー □ ×                                                                                                    |                                                    |  |  |  |  |
| https://edesk.bli.gov.tw/na/mena0w010q/mena0w                                                                                                    |                                                    |  |  |  |  |
| 本功能預設為列印所有欄位資料。                                                                                                    |                                                    |  |  |  |  |
| 如欲隱藏部份欄位請勾選(可複選):<br>1.□隱藏部份身分證號<br>2.□隱藏投保薪資<br>3.□隱藏備註<br>4.□隱藏欠費註記                                                                                                    |                                                    |  |  |  |  |
| 所即資料上有個人隱私資料,請妥為保管運用。                                                                                                    |                                                    |  |  |  |  |
| 確定                                                                                                    |                                                    |  |  |  |  |
| 步驟七:<br>→如欲隱藏部分欄位,請自行勾選→按下「確定」 <sup>。</sup>                                                                                                    |                                                    |  |  |  |  |
| <mark>步驟八:</mark> →請自行查看已下載之 pdf 檔案。                                                                                                    |                                                    |  |  |  |  |